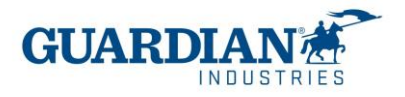

## Portal de Proveedores de Coupa – preguntas frecuentes

#### 1) El registro:

#### Pregunta 1: ¿Cuánto cuesta unirse al Portal de Proveedores de Coupa?

El Portal de Proveedores de Coupa es totalmente gratuito para los proveedores de Guardian Industries (ambas Guardian Glass y SRG Global). Coupa no cobra a los proveedores para usar el portal.

### Pregunta 2: ¿Cuál es la página donde puedo entrar para el Portal de Proveedores de Coupa?

Para entrar en el sistema usan el siguiente enlace http://supplier.coupahost.com

#### Pregunta 3: "¿Quién va a proporcionar el usuario y contraseña?"

El usuario es un correo electrónico. El Equipo de Supplier Enablement de Guardian va a enviarle una invitación del Portal de Proveedores Coupa.

Cuando reciba la invitación por correo electrónico, haga clic en botón "Unirse a Coupa"

| Acción requerida para el proveedor                                                                                                    | ga clic a continuación para unirse a Coupa                                                                                          |         |            |              |
|----------------------------------------------------------------------------------------------------|----------------------------------------------------------------------------------------------------|---------|------------|--------------|
| Coupe Supplier Rotal - do. polyrepythicobler-test coupehods con-                                                                                                    |                                                                                                    | 15.949  | 45 Mal(-84 | () Josef     |
| to an a second second s | ham 178,007                                                                                                    |         |            | 14 (23) (27) |
| O there are posterior with how the except a displayed, sick hearts are all a set and power.<br>Sick here to associate potents. To help protect you prease, Culture powerlast actuatio atmential of same potents or the message.                                                                                                    |                                                                                                    |         |            |              |
| Settle al vitena untor                                                                                                    |                                                                                                    |         |            |              |
| 3                                                                                                    | 2                                                                                                    |         |            |              |
| Acción requerida para el proveedor                                                                                                    | Haga clic a continueción para unirse a Coupa                                                                                        |         |            |              |
| No. 1 4                                                                                                    |                                                                                                    |         |            |              |
| On comparison to far moltofic a version a na caseda en Cospia. Ona vez registrativ, peede ver y philosone cas inciseos ini compra, mair y pe                                                                                                    | llowe fecheni, owe y webe werke we berger owi por SMD de mar bæywerower y wurke mên a fraksjer om regerezeder comprehens goe office | e Crapa |            |              |
| D Portal de proventieres de Caraja es tatalmente partales y le ayada a majoral las transacciones y la communación de forma electrónica. O                                                                                                    | erode to opinetes article para othera nili internación y atica el tobio para registrana. La barne la barnentar                      |         |            |              |

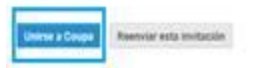

Luego aparece la pantalla de registro donde tiene que entrar su nombre, crear la contraseña y aceptar la política de privacidad y los términos de uso. El correo electrónico y el nombre de empresa ya está rellenado. Una vez rellenada esa información, de clic en "Activar su cuenta".

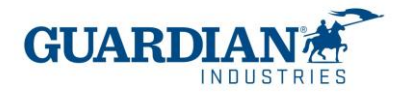

| Agata                                                             |                            |
|-------------------------------------------------------------------|----------------------------|
| Burek                                                             |                            |
| Empresa                                                           |                            |
| Guardian                                                          |                            |
| Crear una contraseña                                              |                            |
| Crear una contraseña<br>Use al menos 8 caracteres e in<br>letra   | cluya un número y una      |
| Crear una contraseña<br>Use al menos 8 caracteres e in<br>etra.   | cluya un número y una      |
| Crear una contraseña<br>Use al menos 8 caracteres e ini<br>entra. | cluya un número y una<br>Ø |

## Pregunta 4: "¿si yo tengo ya un usuario de Coupa como debo registrarme para Guardian / SRG Global?

Si Ustedes ya están registrados en Coupa, Guardian Industries necesita el correo con el que ya están registrados. El Equipo de Supplier Enablement le enviará la invitación a ese mismo correo y las cuentas se conectarán automáticamente.

## Pregunta 5: "¿Hay algún número máximo de gente de nuestra empresa que puede registrarse en el portal?"

No, el número de usuarios no es limitado. Se puede invitar a nuevos en la sección de Configuración – Administrador – Usuarios. Allí se puede también manejar los permisos y accesos para para cada uno de los usuarios.

Para invitar los usuarios nuevos tiene que hacer un clic "Invitar a usuario"

x

#### Invitar a usuario

Rellene los datos de usuario (Nombre & Apellido & Correo), seleccione los permisos y accesos de Clientes

|                     | Invitar a usuario |
|---------------------|-------------------|
| Nambr               |                   |
| Apellido            | 4                 |
| * Correo siectrónio |                   |

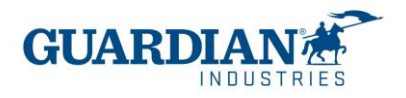

Haga en clic en "Enviar invitación". El usuario recibirá un correo electrónico de Coupa pidiéndole que acepte y cree una contraseña.

**Pregunta 6:**"si manejo 2 razones sociales, debo tener un acceso de portal por cada razón social? Si maneja más de una razón social, puede hacer la solicitud de combinación de las cuentas. La opción la pueden encontrar en la sección "Configuración", la pestaña "Administrador":

| coupa supplier por                      | tal                                                                                                    | AG                                                                                 | IAIA - NOTIFICAC                   | HONES 🚯 🛛 AYUD |
|-----------------------------------------|----------------------------------------------------------------------------------------------------|------------------------------------------------------------------------------------|------------------------------------|----------------|
| Inicio Perfil Ordene                    | s Hojas de servicio/horas ASN Facturas Catà                                                                   | ogos Rendimiento empresarial                                                       | Incorporación                      | Complementos   |
| Administrador Configuración             | del cliente Sulicitados de conexión                                                                           |                                                                                    |                                    |                |
| Administrador                           | a<br>olicitudes de combinación                                                                                |                                                                                    |                                    |                |
| Unuarios                                | Iniciar solicitud de combinación                                                                              |                                                                                    |                                    |                |
| Solicitudes de<br>combinación           | coupa@coupamail.edu                                                                                           |                                                                                    |                                    |                |
| Configuración de la<br>ontidad jurídica |                                                                                                    |                                                                                    |                                    |                |
| Ropresentantes facales                  |                                                                                                    |                                                                                    |                                    |                |
| Dirección de Remito                     |                                                                                                    |                                                                                    |                                    |                |
| Términos de uso                         | La combinación unirá las cuentas y dará a todos los<br>Información de pago a los clientes vinculados en n     | asuarios combinados la capacidad de fa<br>ombre de su empresa. Antes de enviar :   | cturar y enviar<br>ma solicitud de |                |
| Preferencias de pagos 🐱                 | combinación, confirme que esta dirección de correo el<br>organización. Una vez aprobada, la combinación de cu | chónico pertenece a un usuario que forr<br>intas no se puede deshacer. Más informa | na parte de su<br>ición acerca de  |                |
| Descuentes estáticos                    | como combinar cuentas                                                                                         |                                                                                    |                                    |                |
| Cuentas sFTP                            | Solicitar combinación                                                                                         |                                                                                    |                                    |                |
| Errores de cXML                         |                                                                                                    |                                                                                    |                                    |                |
|                                         |                                                                                                    |                                                                                    |                                    |                |

**Pregunta 7:**" **Tratando de crear la entidad jurídica me pide ID de IVA y código de origen de factura, los cuales desconozco a qué se refiere. ¿Podrían ayudarme a resolver está duda?** ID de IVA es el número de RFC, el código de origen de la factura no es un campo obligatorio, lo puede dejar en blanco.

#### 2) Las órdenes de compra:

#### Pregunta 8: "¿se genera una orden de compra por factura o por el total de servicio?"

Una orden de compra puede incluir diferentes servicios separados por diferentes líneas, por lo anterior una orden de compra puede incluir varias facturas.

#### Pregunta 9: "¿Cómo puedo ver mis órdenes de compra de Guardian / SRG Global

En la sección de Órdenes, seleccione el nombre de Guardian o SRG Global en el menú desplegable. Se mostraran los pedidos del cliente que ha seleccionado. También puede usar los filtros para ver solo un grupo de órdenes de compra (por ejemplo ver solo las ordenes no facturadas)

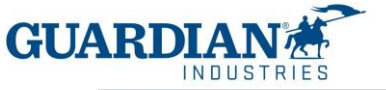

| Coupa     | supplier porta                                  | al                                                                   |                                            |                      |                             | AGATA - NOTIFICACI             | ONES 15 AYUDA -     |
|-----------|-------------------------------------------------|----------------------------------------------------------------------|--------------------------------------------|----------------------|-----------------------------|--------------------------------|---------------------|
| Inicio    | Perfil Ordenes                                  | Hojas de servicio/horas                                              | ASN Facturas                               | Catálogos            | Rendimiento empresa         | rial Incorporación             | Complementos        |
| Configura | ición                                           |                                                                      |                                            |                      |                             |                                |                     |
| Órdenes   | Líneas de la orden                              | Devoluciones Cambios de ó                                            | irdenes Cambios de I                       | íneas de órdenes     | Envios                      |                                |                     |
|           |                                                 |                                                                      |                                            |                      | Seleccionar cliente         | Guardian Industries - SRG      | NA-TEST Mexico-C0 🐱 |
|           |                                                 |                                                                      |                                            |                      |                             | Configurar Entrega de          | ordenes de compra   |
|           | Órdenes (                                       | de compra                                                            |                                            |                      |                             |                                |                     |
|           | Instrucciones del c                             | liente                                                               |                                            |                      |                             |                                |                     |
|           | Guardian Industries is<br>should be used in Cou | now live with Coupa (beginning<br>upa for invoicing purposes only (p | January 27, 2020). Pleas<br>oost go-live). | e Note: All POs in C | oupa before January 27, 202 | 0 are old orders (previously s | ent) and            |
|           |                                                 | Haga clic en                                                         | e Acción para fa                           | cturar desde i       | una orden de compr          | a                              | _                   |
|           | Exportar a 👻                                    |                                                                      |                                            |                      | Ver Todo                    | ✓ Buscar                       | P                   |
|           | Número de la order                              | n de compra Fecha de la order                                        | n Estado Reconocido                        | en Articulos         | Coment                      | arios sin responder lotal      | Asignado a Accion   |

#### 3) Las facturas:

#### Creación de facturas en breve:

0 - (solo una vez) - crear una entidad legal con RFC y régimen fiscal para la entidad que envía la(s) factura(s) (véase en la página 10)

1 - En la sección de Facturas haga clic en 'Crear factura desde orden de compra' (o vaya directamente a la sección de Órdenes de compra), haga clic en el ícono 'moneda de oro' en la orden de compra

3- Ingrese el número de folio interno de su factura en el campo "Numero de entrega"

4 - Adjunte el archivo PDF al campo de la imagen escaneada en "Información General"

5 - Seleccione la dirección de "Enviar a" usando la lupa

6 - Seleccione la Línea de orden de compra en cada línea de factura usando una lupa

7 – Haga clic en el botón Enviar, pueden aparecer mensajes de advertencia, revísenlos y envíen la factura

#### Pregunta 10: ¿Cómo creo una factura?

En el CSP, seleccione Órdenes. En el menú desplegable selecciona Guardian / SRG Global y escoja la orden para la cual desea subir una factura. Se puede hacer clic en el icono de la moneda de oro para crear (subir) factura o se puede abrir dicha orden de compra para ver los detalles y al final hay un botón de crear (subir) factura. Escogemos la opción Crear (subir) factura

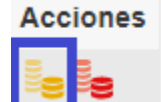

Elije la entidad jurídica del listado o agrega una nueva:

| Elegir detalles de fa | cturación   |   |         |
|-----------------------|-------------|---|---------|
|                       |             |   |         |
| * Entidad legal       | Seleccionar | ~ | Agregar |
|                       | nuevo       |   |         |
| * Enviar a            | Seleccionar | ~ |         |
| * Dirección de origen | Seleccionar | ~ |         |

Guarda los cambios.

• Información General, aquí deberá completar los datos obligatorios.

| 🍥 Información general |
|-----------------------|
| Nro. de factura       |
| Fecha de la factura   |
| Términos de pago      |
| Fecha de entrega      |
| Divisa                |
| Número de entrega     |
| Estado                |
| Término de envio      |
| Factura legal         |
| Documento de          |
| autorización          |
| Imagen escaneada      |
| Notas del proveedor   |
| Datos adjuntos        |
| Importe de descuento  |

• Las direcciones de Facturacion y de envió - Revisar si los datos de la sección "DE" y "A" son correctos y seleccionar la dirección de envió en el apartado de "A".

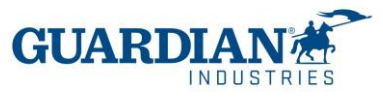

| Número de la          | Cliente                  | Proveedor            |
|-----------------------|--------------------------|----------------------|
| declaración de aduana | Dirección de             |                      |
| Serie                 | Facturación              | Formulario de la     |
| Número de folio       |                          | tactura              |
| Uso de la factura     |                          |                      |
| Forma de page         |                          | Régimen tributario   |
| Tipo de recibo        | Address Location         | Dirección de Remito  |
| Método de pago        | Name                     |                      |
| Lugar de emisiór      | Dirección de envío       |                      |
| Confirmación          |                          | Enviar de            |
| Procurement Specialis |                          |                      |
| Purchase Orde         | Address Location<br>Name |                      |
|                       | ID HAT I I HAR I I       | ID VAT del proveedor |

• Las líneas – es aquí donde tiene que elegir la línea de la orden de compra correcta

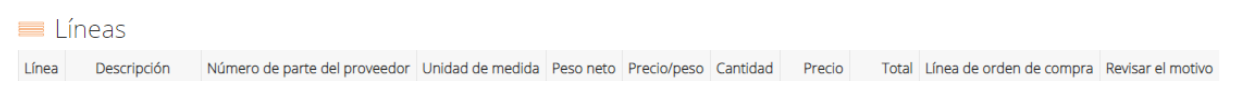

La línea debería ser seleccionada aquí, si ve "Ninguno" como en la captura de pantalla debajo, necesita usar el icono de lupa y luego seleccionar la línea correcta.

Línea de orden de compra Ninguno O Borrar

| Número de la orden de compra | Línea 🔺 | Artículo             | Unidad de medida         | Cantidad | Precio | Facturado | Acciones |
|------------------------------|---------|----------------------|--------------------------|----------|--------|-----------|----------|
| S000225355                   | 1       | CINTA DE DELIMITAR 2 | H87 - MX ONLY -<br>Pieza | 2        | 44.10  | 0         | 🕑 Elegir |

#### • Totales e impuestos – deberá ingresar manualmente la tasa de sus impuestos

| Total neto de líneas<br>Líneas VAT<br>Totales | 0% | 0.00 | IVA | 102,722.51<br>16% 13,328.52 |
|-----------------------------------------------|----|------|-----|-----------------------------|
| Envio                                         |    |      |     | 0.00                        |
| Manipulación                                  |    |      |     | 0.00                        |
| Costos adicionales                            |    |      |     | -19,419.28                  |
| VAT                                           |    |      | 0   | % 0.00                      |
| Total VAT                                     |    |      |     | 13,328.52                   |
| Neto total                                    |    |      |     | 83,303 23                   |
| Bruto total                                   |    |      |     | 96,631.75                   |
|                                               |    |      |     |                             |

Totales e impuestos

Necesita comprobar si el importe total cuadra y si es correcto, podrá enviar la factura.

Pregunta 11: "¿la factura se sube a COUPA antes o después de entregar el bien o servicio?"

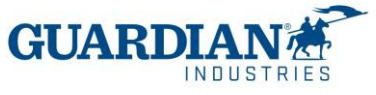

La factura se sube a Coupa después de entregar el bien o servicio

#### Pregunta 12: "¿Para una misma orden de compra pueden subirse más de una factura al portal?"

Si, para una misma orden de compra pueden subir más de una factura al portal. Se puede elegir una o más líneas del pedido.

#### Pregunta 13: "¿cuál es la fecha límite para ingreso de facturas?

En acorde al calendario de cuentas por pagar proporcionado por el equipo de AP de la compañía de Guardian / SRG Global con la que se tiene relación comercial.

### Pregunta 14: "¿Ya no recibirán las facturas que no sea por este portal?", "¿Las facturas se van a crear (subir) en el portal?"

A partir de la fecha de la implementación todas las facturas para las que la orden fue creada en Coupa, deberán ser enviadas por en el Portal de Proveedores Coupa.

#### Pregunta 15: ¿Cómo puedo crear (subir) una nota de crédito?

Inicie sesión en el Portal de Proveedores de Coupa y seleccione Órdenes. Elija la PO para la cual desea crear un crédito, y seleccione las monedas rojas.

| G000224062 09/09/21 | Emitido Ninguno | 1 E48 - MX ONLY - Unidad de<br>Servicio de SERVICIO A | No | 90,600.00<br>MXN |  |
|---------------------|-----------------|-------------------------------------------------------|----|------------------|--|
|                     |                 | SISTEMA DE SEGURIDAD                                  |    |                  |  |
|                     |                 | SIGTEMA DE SEGUNIDAD                                  |    |                  |  |

#### Pregunta 16: ¿Qué hago si rechazan una factura?

Cuando la factura esta rechazada puede ver un comentario de la razón por la cual se ha rechazado la factura y la información de los siguientes pasos que hay que tomar.

#### 4) La información de pago:

#### Pregunta 17: ¿Si los complementos de pago se suben al portal?

Si, los complementos de pago se suben en la sección de Facturas, en la pestaña de "Recibos de pago"

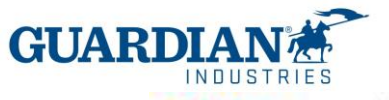

coupa supplier portal

| Inicio   | Perfil Órde      | nes H     | ojas de servicio/hor | as ASN       | Facturas       | Catálogos      | Rendimiento empre      |
|----------|------------------|-----------|----------------------|--------------|----------------|----------------|------------------------|
| Configur | ación            |           |                      |              |                |                |                        |
| Facturas | Líneas de factur | as Reci   | bos de pago          |              |                |                |                        |
|          |                  |           |                      |              |                |                |                        |
|          | Desiles          |           |                      |              |                |                | Seleccionar cliente    |
|          | Recibos          | s de p    | bago                 |              |                |                |                        |
|          | Cargar reci      | bo Exp    | oortar a 👻           |              |                | Ver Todo       | ~ A                    |
|          | Número de re     | cibo Fech | a Fecha de recepción | n del pago D | livisa Importe | Número(s) de f | actura Número de ident |
|          | Sin filas.       |           |                      |              |                |                |                        |
|          | Por página 15    | 45   90   |                      |              |                |                |                        |

#### Pregunta 18: ¿Cómo se puede comprobar el estado de pago?

Hay dos maneras de comprobar la información de pago. En la sección de Facturas, se puede elegir el "estado" y "información de pago"

| coupa supp                                                                                       | plierportal                                                               |                    |                                                                              |                                | KATIA - NOTIF                                                                                                    | ICACIONES 😏 🛛 A              | ruba -                            |
|--------------------------------------------------------------------------------------------------|---------------------------------------------------------------------------|--------------------|------------------------------------------------------------------------------|--------------------------------|----------------------------------------------------------------------------------------------------|------------------------------|-----------------------------------|
| Inicio Perfil<br>Incorporación                                                                   | Órdenes Hoj<br>Complementos                                               | as de se<br>Config | rvicio/horas ASN Fact                                                        | uras Cat                       | álogos Rendimiento e                                                                                                    | mpresarial                   |                                   |
| Facturas Lineas                                                                                  | de facturas Recibo                                                        | is de pago         | -                                                                            |                                |                                                                                                    |                              |                                   |
| Facturas<br>Instrucciones del cl<br>Mhen submitting your<br>Cree factura:<br>Crear facturas a pu | liente<br>Involoe through the Cor<br>S <b>O</b><br>artir de órdenes de co | upa Suppl          | S<br>er Portal, you must now attach the<br>Crimer factura a partie de contra | eleccionar cli<br>pdt document | Todo<br>Abandonado<br>Anulada<br>Aprobación pendiente<br>Aprobación pendiente<br>Borrador<br>Conflictos con una respuest<br>Conflictos con una respuest<br>Conflictos con una respuesta<br>del<br>En conflicto<br>En conflicto<br>En conflicto<br>En conflicto<br>En conflicto<br>En conflicto<br>En conflicto<br>En conflicto<br>En conflicto<br>En conflicto<br>Procesamiento<br>Crear vala | a del proveedor<br>proveedor | C1( •                             |
| Exportar a -                                                                                     |                                                                           |                    |                                                                              | Ver                            | Todo 👻                                                                                                    | Buscar                       | <i>P</i>                          |
| Nro. de factura                                                                                  | Fecha de creación                                                         | Estado             | Número de la orden de compra                                                 | Total                          | Comentarios sin responder                                                                                                    | Motivo del conflicto         | Accio                             |
| 280 tax0                                                                                         | 21/10/21                                                                  | Borrador           | G000224267                                                                   | 70,000.00<br>EUR               | No                                                                                                    |                              | 10                                |
| EUW4SIT_GLA024.4                                                                                 | 09/09/21                                                                  | Aprobado           | G000224042                                                                   | 1,000.00                       | No                                                                                                    | (C.S.)                       | and a second second second second |

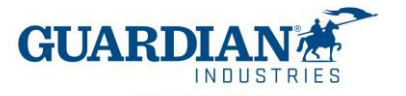

coupa supplier portal

| Inicio   | Perfil Ordenes                                              | Hojas de servicio/horas                                                        | ASN                         | Facturas         | Catálogos          | Rendimiento em        | presari |
|----------|-------------------------------------------------------------|--------------------------------------------------------------------------------|-----------------------------|------------------|--------------------|-----------------------|---------|
| Configur | ación                                                       |                                                                                |                             | <u> </u>         |                    |                       |         |
| Facturas | Lineas de facturas                                          | Recibos de pago                                                                |                             |                  |                    |                       |         |
|          |                                                             |                                                                                |                             |                  |                    | Seleccionar clien     | ite D   |
|          | Facturas                                                    |                                                                                |                             |                  |                    |                       | in Al   |
|          | Vista creada                                                |                                                                                |                             |                  |                    |                       |         |
|          | Instrucciones del                                           | cliente                                                                        |                             |                  |                    |                       |         |
|          | Guardian Industries<br>should be used in Co<br>Cree facture | s now live with Coupa (beginning<br>pupa for involcing purposes only (<br>35 0 | January 27<br>post go-live) | 2020). Please N  | lote: All POs in C | oupa before January 2 | 2020    |
|          | Crear facturas a                                            | partir de órdenes de compra                                                    | Crear fac                   | tura a partir da | contrato (         | Crear factura vacia   | Cre     |
|          | Exportar a 👻                                                |                                                                                |                             |                  | Ve                 | Agata                 | ~       |
|          | Nro. de factura F                                           | echa de creación Estado Info                                                   | ormación so                 | bre el pago N    | úmero de la orde   | en de compra Total    | Comen   |

Si están en la pantalla de la factura particular se puede también comprobar el estado de pago en la sección debajo de la página:

| V                                                       | os                                              |                        |             | Silenciar comentarios | ~ |
|---------------------------------------------------------|-------------------------------------------------|------------------------|-------------|-----------------------|---|
| Ingresar comentario                                     |                                                 |                        |             |                       |   |
| Enviar notificación de coment                           | aho a un usuario ingresand                      | lo @nombre (ejemplo: ( | gJohnSmith) |                       |   |
| tos adjuntos Agregar /                                  | uchivo I Url                                    |                        |             | Agregia conenta       |   |
|                                                         |                                                 |                        |             |                       |   |
| 🛃 Pagos                                                 |                                                 |                        |             |                       | ~ |
| Pagos<br>Estatus                                        | Listo para pagar                                |                        |             |                       | ~ |
| Pagos<br>Estatus<br>Fecha de pago tota                  | Listo para pagar<br>Ninguno                     |                        |             |                       | ~ |
| Pagos<br>Estatus<br>Fecha de pago tota<br>Detalles de r | Listo para pagar<br>Ninguno<br>econciliación de | l pago                 |             |                       | ~ |

# Nota: El portal solo muestra la fecha en la que la factura ha sido liquidada. No muestra cuando estará programándose a pago.

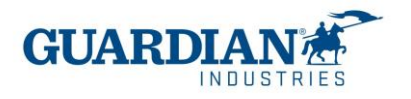

#### 5) Otras preguntas:

#### Pregunta 19: "se cambian las condiciones de pago?

No hay ningún cambio con las condiciones de pago. Los proveedores mantendrán sus condiciones comerciales como las tienen ahora

### Pregunta 20: "¿La información bancaria que se me solicita en la creación de mi entidad en CSP es la cuenta a la que nos van a pagar?"

No, el pago es realizado en la cuenta que previamente se había proporcionado al principio de la relación con Guardian o SRG. Si desea cambiar la información bancaria hay que contactar a su usuario comprador.

#### Pregunta 21: ¿Qué significan los estados de mi factura?

Estados de las facturas en Coupa:

- Nuevo factura que está siendo creada y está siendo capturada en este instante
- Borrador factura creada en Coupa y ha sido guardada, pero no enviada
- Aprobación Pendiente La factura está siendo revisada actualmente por su cliente.
- En disputa la factura está en disputa o en aclaración con el proveedor
- Aprobada la factura está aprobada y lista para el pago de acuerdo con los términos de pago acordados
- Abandonada la factura se ha anulado y hay que seguir las indicaciones de su cliente.

### **Errores más comunes**

**Error 1:** "Para acceder a esta página, deberá asociar un cliente y asignar el permiso en panel de administración para acceder a esta página"

Para acceder a esta página, deberá asociar un cliente y asignar el permiso en el panel de administración para acceder a esta página.

En la sección de Usuarios (dentro de Administrador) puede comprobar si tiene el acceso a Guardian/ SRG Global. Si todavía no pueden ver Guardian / SRG Global, contacten con <u>globalSE@guardian.com</u> Nuestro equipo va a comprobar si le enviamos la invitación al correo correcto.

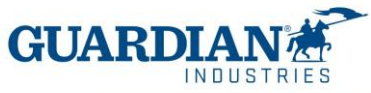

|                                           | ordenes Hojas de servicion                                                     |                           | s catalogos Menumiento er                       | opresanal                                                                                                    |
|-------------------------------------------|--------------------------------------------------------------------------------|---------------------------|-------------------------------------------------|----------------------------------------------------------------------------------------------------|
| incorporación C                           | Configuració                                                                   | on .                      |                                                 |                                                                                                    |
| Administrator Conf                        | Iguración del cliente Solicitudes d                                            | la conexión               |                                                 |                                                                                                    |
| Autostatistas                             | le vice in the                                                                 |                           |                                                 |                                                                                                    |
| Administrac                               | OF Usuarios                                                                    |                           |                                                 | and the second second se |
| Administrac                               | JOF Usuarios                                                                   |                           |                                                 | Invitar usuario                                                                                                    |
| Usuarios                                  | Usuarios                                                                       | Permisos                  | Acceso a clientes                               | Invitar usuario                                                                                                    |
| Usuarios<br>Solicitudes de<br>combinación | Usuarios<br>Usuarios<br>Agata Burek<br>aburek@guardian.com<br>Estado: Inactivo | Permisos<br>Administrador | Acceso a clientes<br>Guardan Industries - coupa | invitar usuario                                                                                                    |

### Editar el acceso de los usuarios

para Katia Madrid

| * Nombre de pila                                                                                                | Kata                |                                                                                                    |
|----------------------------------------------------------------------------------------------------|---------------------|----------------------------------------------------------------------------------------------------|
| * Apeilido                                                                                                    | Madrid              |                                                                                                    |
| * Correo electrónico                                                                                            | kala midid@kochga.d | (om                                                                                                    |
| armicoc o                                                                                                    |                     | lianter                                                                                                    |
| ermisus U                                                                                                    |                     | ilentes                                                                                                    |
| 2 Todos                                                                                                    |                     | Todos                                                                                                    |
| the second second second second second second second second second second second second second second second se |                     | The second second second second second second second second second second second second second second second se |
| Administration                                                                                                  |                     | Guardian Industries - coupa                                                                                     |

| 🛛 Línea   | S            |                                         |                                           |                                      |
|-----------|--------------|-----------------------------------------|-------------------------------------------|--------------------------------------|
| Tipo<br>Ħ | Descripción  | Cantidad 5.0                            | Inidad de medida Precio<br>H87 - MX ON V  |                                      |
| Importe d | le descuento | Unidad de medida de la empresa<br>PIEZA | Cuenta de impuesto sobre el<br>patrimonio | Número de la declaración o<br>aduana |
| UNSPSC    |              | Línea de orden de compra                | Contrato                                  | Recibo                               |

Una línea de pedido corresponde a una línea de la factura. Hay que revisar en todas las líneas de la factura si se ha seleccionado correctamente para todos los campos.

#### **ERROR 2:** El proveedor no tiene números impositivos disponibles

Supplier tax registration El proveedor no tiene números impositivos disponibles.

#### Para poder configurar su identidad jurídica debe dirigirse a la pestaña de configuración,

| Inicio    | Perfil Órdene | 6 Hojas de servicio/horas | ASN | Facturas | Catálogos | Rendimiento empresarial |
|-----------|---------------|---------------------------|-----|----------|-----------|-------------------------|
| Incorpora | ación Compler | nentos Configuración      |     |          |           |                         |
|           | compie        | Compared 1                |     |          |           |                         |

elegir la opción de configurar entidad legal, y oprime el botón que dice "agregar identidad jurídica"

|                                         | ei portai                                                                  |           | KAHA - NOTIFICACIONES O AYU                         |
|-----------------------------------------|----------------------------------------------------------------------------|-----------|-----------------------------------------------------|
| Inicio Perfil<br>Incorporación (        | Órdenes Hojas de servicio/horas ASN Facturas<br>Complementos Configuración | Catálogos | Rendimiento empresarial                             |
| Administration Cont                     | figuración del cliente Solicitudes de conexión                             |           |                                                     |
|                                         |                                                                            |           | 1 M M                                               |
| Administra                              | dor Configuración de la entidad jurídica                                   |           | Agregar entidad juridio                             |
| Administra                              | dor Configuración de la entidad jurídica<br>Entidad jurídica               |           | Agregar entidad juridio                             |
| Administra<br>Usuaros<br>Solicitudes de | dor Configuración de la entidad jurídica<br>Entidad jurídica               |           | Agregar entidad juridic                             |
| Administrat                             | dor Configuración de la entidad jurídica Entidad jurídica company 2 nazwa  |           | Agregar entidad juridia<br>Acciones -<br>Acciones - |

Ahí, va a ingresar los datos de su empresa, como **dirección fiscal**, régimen fiscal, y en el apartado de **ID de IVA**, va a colocar el **TAX ID** de su compañía. No es necesita marcar la casilla de abajo, ni llenar el apartado de "código de origen de factura"

| País/Región<br>ID de IVA       | Macao                                                             | v | × |  |
|--------------------------------|-------------------------------------------------------------------|---|---|--|
|                                | Deseo utilizar esto como un número de identificación fiscal local |   |   |  |
| Agregar 1                      | d, de impuesto adicional                                          |   |   |  |
| arios                          |                                                                   |   |   |  |
| Codigo de Origen de<br>factura |                                                                   | 0 | 6 |  |

Error 4: La dirección debe estar presente en la factura

El primer paso es crear correctamente la entidad legal en la sección de administrador

### Administrador

| Usuarios                          |  |
|-----------------------------------|--|
| Combinar solicitudes              |  |
| Configuración de<br>entidad legal |  |

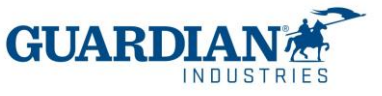

¿Cuál es la dirección desde la que factura?

| * Línea de dirección 1 |                                                                                                    |                                                                  |
|------------------------|----------------------------------------------------------------------------------------------------|------------------------------------------------------------------|
| Línea de dirección 2   |                                                                                                    | NECESARIO PARA LA<br>FACTURACIÓN                                 |
| * Ciudad<br>Estado     | Seleccione una opción                                                                               | Introduzca la dirección                                          |
| * Código postal        |                                                                                                    | registrada de su entidad local.<br>Esta es la misma ubicación en |
| País/Región            | México                                                                                              | gubernamentales.                                                 |
|                        | <ul> <li>Usar esta dirección para remitir pagos</li> <li>Usar esta dirección para envíos</li> </ul> |                                                                  |

Luego, al momento de cargar una factura, tienen que usar el icono de lupa

| * Dirección Factura de | No se seleccionaron direcciones. <mark>O</mark> |
|------------------------|-------------------------------------------------|
| * Dirección de Remito  | No se seleccionaron direcciones.                |
| * Dirección Envío de   | No se seleccionaron direcciones.                |

Aparece la ventana de elegir detalles de facturación, los eligen y guardan los cambios:

Los eligen y guardan los cambios:

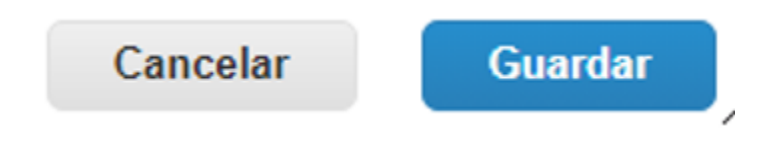

Error 5: La dirección de envío debe estar presente en la factura

Es importante que al momento de ingresar tu factura selecciones la dirección de envió a la planta a la que facturas.

El portal solo te dejara seleccionar la dirección una vez. Si ahora intentas elegir la dirección desde el borrador de la factura ya no te dará la opción para ver el botón de la lupa.

Por favor ingresa nuevamente tu factura para poder visualizar la lupa y seleccionar la dirección de envío

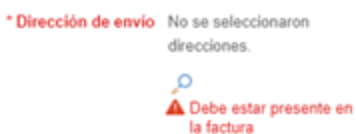

tienes que darle clic a la lupa, le aparecerá un recuadro para seleccionar la dirección, en el apartado de BUSCAR va a colocar el nombre de la ciudad donde se encuentra la planta a ala que le factura, ahí debería de aparecer la dirección a la que factura, le das seleccionar y listo.

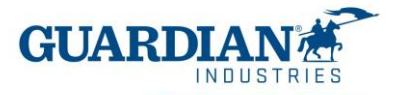

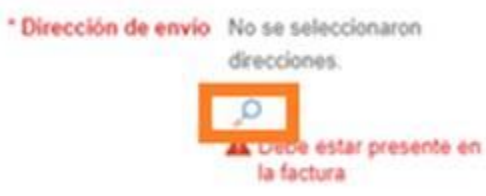

NOTA: Asegurarse de estar utilizando la versión más reciente de las navegadoras listadas abajo:

May 2022 Release (R33) supports the latest versions of these web browsers:

- Google Chrome 99.0
- Mozilla Firefox 98.0
- Microsoft Edge 99.0

Haber comprobado si han seleccionado correctamente las líneas de pedido en el campo "Líneas de orden de compra"

| Tipo<br>🛒            | Descripción | Cantidad<br>5.0                         | Unidad de medida Precio<br>H87 - MX ON →  |                                       |
|----------------------|-------------|-----------------------------------------|-------------------------------------------|---------------------------------------|
| Importe de descuento |             | Unidad de medida de la empresa<br>PIEZA | Cuenta de impuesto sobre el<br>patrimonio | Número de la declaración de<br>aduana |
| UNSPSC               |             | Linea de orden de compra<br>O Borrar    | Contrato                                  | Recibo<br>Ninguno                     |